## Khunta Degree Mahavidyalaya, Khunta Library Book Booking Procedure

- 1. Open Internet Browser (Google Chrome/ Mozilla Firefox/ Internet Explore etc.)
- 2. Type College Website (<u>www.khuntadmv.in</u>)
- 3. Click CMS Log In (Right Side Corner of the Website Page)

|                     | T              | A- 1                | A A+                                       |                                                  |                                            |                 |             |               | (              | CMSL             | ogin I            |                         |                |           |
|---------------------|----------------|---------------------|--------------------------------------------|--------------------------------------------------|--------------------------------------------|-----------------|-------------|---------------|----------------|------------------|-------------------|-------------------------|----------------|-----------|
|                     |                | ତି KH<br>Khi<br>ଖୁବ | IUNTA DE<br>unta, Mayurb<br>॥ ତିଗ୍ରୀ ମହାବି | GREE MAH<br>hanj [Alshe Code-<br>ଦ୍ୟାଳୟ, ଖୁଣ୍ଟା, | AVIDYALA<br>୦-10943, ISO 9001:<br>ମୟୂରଭଞ୍ଜ | 2015]           |             |               |                |                  |                   |                         |                |           |
|                     | A              | About Us            | Academics                                  | Administration                                   | Downloads                                  | Students Corner | NAAC/IQAC   | Notifications | Gallery        | Contact Us       | ۹                 |                         |                |           |
| A CALL              |                |                     |                                            |                                                  |                                            |                 |             |               |                |                  | C A               | 1                       |                | N.        |
|                     |                |                     |                                            |                                                  |                                            |                 |             |               | 12             | -                |                   |                         | (in)           | 6         |
| Project Contraction |                |                     |                                            |                                                  |                                            |                 |             | 4             | ALL A          | 1 4              |                   | Real Property in        | Pr-1           | 1 Cal     |
| Concerne Wat 191    | 2.2            |                     | Telle.                                     |                                                  |                                            | Smit            | ł           | *             |                | A.S.             | 3 Cr              | 1.30                    |                |           |
|                     |                |                     |                                            |                                                  |                                            |                 | <b>HENN</b> |               | Rille -        | Rappl            |                   |                         |                | BING      |
|                     | R SP           |                     |                                            |                                                  |                                            | 14 (A           | END.        | N             |                | 1                | Just 4            |                         | -              | All'      |
|                     | <b>BR</b>      |                     | 1                                          |                                                  |                                            |                 | With        | ean           |                |                  | X                 |                         | Carles Carl    | the state |
|                     | INCO           |                     | 公底                                         | 2                                                |                                            | m H             |             |               | T              |                  |                   | N SOL                   |                |           |
|                     | 派              |                     |                                            |                                                  | E                                          |                 | <b>I</b>    | HL            |                |                  | 65                | 101000                  |                | all       |
|                     |                |                     |                                            |                                                  | 1                                          |                 | 間           |               |                |                  | Her Her           | Q '9                    |                |           |
|                     |                | 1                   | R. C.                                      |                                                  |                                            |                 |             |               |                |                  | <u>@</u>          | ମୟୂର୍କ୍ଞ                |                | 1257      |
| I                   |                |                     |                                            |                                                  |                                            |                 |             |               | 10111<br>Villa |                  | W000000           | 000000                  |                | 6 9 H     |
|                     |                | -                   |                                            | terrer of the state                              |                                            |                 |             |               |                |                  |                   |                         |                |           |
| Latert Indates      | and the second |                     | Hear                                       | and sector and                                   |                                            |                 | a vilia     |               | Opening the    | nortal of Wasaka | hi Fakir Mohan Bh | asabruti Scholarshin fr | the AV 2024-25 | Deble     |

4. For Log in type Staff/ Student User Name and Password provided by Library

|   | Sign in to your accour | ıt     |
|---|------------------------|--------|
| - | Username               |        |
| Ô | Password               |        |
|   | Remember Me            | LOG II |
|   | Powered by             |        |

## Khunta Degree Mahavidyalaya, Khunta Library Book Booking Procedure

5. After Log in Appear this page

| Ezy Vidya                    | nhi        |                                |                  |                   | ٩                 |   |
|------------------------------|------------|--------------------------------|------------------|-------------------|-------------------|---|
| Dashboard                    | Task below | 11670                          | BOOK ISSUES<br>2 | BOOK RETURNS<br>O | BOOKS BOOKED<br>O |   |
| Notice                       | +          | INBOX (Shows info about latest | 10 notice)       |                   |                   | 1 |
|                              |            | Sl.no.                         | Notice Date      | Subject           | Desc              | _ |
|                              |            |                                |                  |                   |                   |   |
|                              |            |                                |                  |                   |                   |   |
|                              |            |                                |                  |                   |                   |   |
|                              |            |                                |                  |                   |                   |   |
| © 2024 EzyLMS Version: 1.0.5 | 5          |                                |                  |                   |                   |   |

# 6. Click Library on the Left side Tab.

| Ezy Vidyarthi                   |         |                                     |         | ۹ 🌲          | ٢ |
|---------------------------------|---------|-------------------------------------|---------|--------------|---|
| Helio Santa Pickup a Task below | _       |                                     |         |              |   |
| Dashboard                       | I       |                                     |         | BOOKS BOOKED |   |
| Library                         |         | 11070                               |         |              |   |
| Issue Book                      | INBOX ( | (Shows info about latest 10 notice) |         |              | : |
| Return Book<br>Search Books     |         |                                     |         |              |   |
| Reserve Books                   | Sl.no.  | Notice Date                         | Subject | Desc         |   |
| Booked Books                    |         |                                     |         |              | - |
| A Notice                        | +       |                                     |         |              |   |
|                                 |         |                                     |         |              |   |
|                                 |         |                                     |         |              |   |
|                                 |         |                                     |         |              |   |
|                                 |         |                                     |         |              |   |
|                                 |         |                                     |         |              |   |
|                                 |         |                                     |         |              |   |
|                                 |         |                                     |         |              |   |
|                                 |         |                                     |         |              |   |
| © 2024 EzyLMS Version: 1.0.5    |         |                                     |         |              |   |

# 7. Click Search Books

| and a start of the                     |   |         |            |             |                                      |                        |                        |         |                                               | 100           |                  |
|----------------------------------------|---|---------|------------|-------------|--------------------------------------|------------------------|------------------------|---------|-----------------------------------------------|---------------|------------------|
| ello SEEMA SINGH ! Pickup a Task belov | w |         |            |             |                                      |                        |                        |         |                                               |               |                  |
| Dashboard                              |   | ALL BOO | KS AVAILAE | BLE IN LIBR | ARY                                  |                        |                        |         |                                               |               |                  |
| Library                                | - |         |            |             |                                      |                        |                        |         |                                               |               |                  |
| Issue Book                             |   | Сору    | CSV Excel  | PDF Prir    | Search:                              |                        |                        |         |                                               |               |                  |
| Return Book Search Books               |   | Course  | Subject    | Barcode     | Book Tittle                          | Author                 | Publisher              | Edition | Rake/Raw                                      | Cost          | Add<br>to<br>Car |
| Reserve Books<br>Booked Books          |   | +3Arts  | History    | 1           | History of england                   | J.patnaik              | s.chand                | 1983    | N and 1                                       | 12.00         | Ŕ                |
| Notice                                 |   | +3Arts  | History    | 2           | Studies in ancient india             | Provation sumaiti      | s.hreedhar             | 1982    | N and 1                                       | 45.00         | 肾                |
| House                                  |   | +3Arts  | History    | 3           | The maghul empire                    | Ashribadiral srivastab | Shivalal agarwalla&com | 1976    | N and 1                                       | 70.00         | 肾                |
|                                        |   | +3Arts  | History    | 4           | Ancient India                        | K.I. khurana           | lakshmi narayana       | 1993    | N and 1                                       | 85.00         | ¥                |
|                                        |   | +3Arts  | History    | 5           | Medieval india                       | K.c.chaudhuri          | centralbook            | 1985    | N and 1                                       | 60.00         | ¥                |
|                                        |   | +3Arts  | History    | 6           | Political & calture history of india | A.k. matilal           | sahitya bhawan         | 1990    | N and 1                                       | 70.00         | ¥                |
|                                        |   | +3Arts  | History    | 7           | Evalution of indian culture          | L. prasad              | lakshmi narayana       | 1992    | N and 1                                       | 80.00         | 肾                |
|                                        |   | +3Arts  | History    | 8           | Konarak                              | Debala mitra           | caxtonprass            | 1968    | N and 1                                       | 30.00         | ¥                |
|                                        |   | +3Arts  | History    | 9           | History of worldcivilisation         | R.k. majumdar          | s.b.d.pub              | 1992    | N and 1                                       | 55.00         | 肾                |
| 24 EzyLMS Version: 1.0.5               |   | +3Arts  | History    | 10          | History and calture ancient india    | V.mahadevan            | kitabmahal             | 1971    | Activate Wind<br>Go uN and 1 <sub>95 to</sub> | iows<br>40.00 | ind 🎽            |
| ered by INFOCREATIVES                  |   | Course  | Subject    | Barcode     | Book Tittle                          | Author                 | Publisher              | Edition | Rake/Raw                                      | Cost          | Add              |

#### Khunta Degree Mahavidyalaya, Khunta Library Book Booking Procedure

- 8. Search Book Title in Search box
- 9. After find your choice book then click Add to Card (red colour) (Right Side on Book Cell)

| Ezy Vidyanthi                       |      |             |                  |                    |                                      |                        |                        |         |                                    | ٩                            | (                 |
|-------------------------------------|------|-------------|------------------|--------------------|--------------------------------------|------------------------|------------------------|---------|------------------------------------|------------------------------|-------------------|
| Hello SEEMA SINGH ! Pickup a Task b | elow |             |                  |                    |                                      |                        |                        |         |                                    |                              |                   |
| Dashboard                           |      | ALL BOO     | OKS AVAILA       | BLE IN LIBR        | ARY                                  |                        |                        |         |                                    |                              |                   |
| Library                             | -    | An the book | avanaure in nora | ry or your conege. |                                      |                        |                        |         |                                    |                              |                   |
| Issue Book                          |      | Сору        | CSV Excel        | PDF Prir           | t Search:                            |                        |                        |         |                                    |                              |                   |
| Return Book Search Books            |      | Course      | Subject          | Barcode            | Book Tittle                          | Author                 | Publisher              | Edition | Rake/Raw                           | Cost                         | Add<br>to<br>Cart |
| Reserve Books<br>Booked Books       |      | +3Arts      | History          | 1                  | History of england                   | J.patnaik              | s.chand                | 1983    | N and 1                            | 12.00                        | ¥                 |
| A Notice                            | +    | +3Arts      | History          | 2                  | Studies in ancient india             | Provation sumaiti      | s.hreedhar             | 1982    | N and 1                            | 45.00                        | 嶌                 |
|                                     |      | +3Arts      | History          | 3                  | The maghul empire                    | Ashribadiral srivastab | Shivalal agarwalla&com | 1976    | N and 1                            | 70.00                        | 肾                 |
|                                     |      | +3Arts      | History          | 4                  | Ancient India                        | K.I. khurana           | lakshmi narayana       | 1993    | N and 1                            | 85.00                        | ¥                 |
|                                     |      | +3Arts      | History          | 5                  | Medieval india                       | K.c.chaudhurl          | centralbook            | 1985    | N and 1                            | 60.00                        | R                 |
|                                     |      | +3Arts      | History          | 6                  | Political & calture history of india | A.k. matilal           | sahitya bhawan         | 1990    | N and 1                            | 70.00                        | 肾                 |
|                                     |      | +3Arts      | History          | 7                  | Evalution of indian culture          | L. prasad              | lakshmi narayana       | 1992    | N and 1                            | 80.00                        | 肾                 |
|                                     |      | +3Arts      | History          | 8                  | Konarak                              | Debala mitra           | caxtonprass            | 1968    | N and 1                            | 30.00                        | ¥                 |
|                                     |      | +3Arts      | History          | 9                  | History of worldcivilisation         | R.k. majumdar          | s.b.d.pub              | 1992    | N and 1                            | 55.00                        | 客                 |
| © 2024 EzyLMS Version: 1.0.5        |      | +3Arts      | History          | 10                 | History and calture ancient india    | V.mahadevan            | kitabmahal             | 1971    | Activate Wind<br>Go t N and 1 s to | lows<br>act <b>40.00</b> Wir | xo ¥              |
| Powered by INFOCREATIVES            |      | Course      | Subject          | Barcode            | Book Tittle                          | Author                 | Publisher              | Edition | Rake/Raw                           | Cost                         | Add               |

### 10.After Add to cart Then Click Ok and the below page will be

#### appear

| businbourd            |   | BOOKING      | BOOKS          |                 |                |               |             |         |        |        |
|-----------------------|---|--------------|----------------|-----------------|----------------|---------------|-------------|---------|--------|--------|
| Library<br>Issue Book | - | SELECTED     | BOOKS IN YO    | OUR CART        |                |               |             |         |        |        |
| Search Books          |   | Copy C       | SV Excel P     | DF Print Search | c              |               |             |         |        |        |
| > Reserve Books       |   | SI no.       | Subject        | Barcode         | Book Tittle    | Author        | Publisher   | Edition | Cost   | Delete |
| Booked Books          |   | 1            | History        | 5               | Medieval india | K.c.chaudhuri | centralbook | 1985    | ₹60.00 |        |
|                       |   | Showing 1 to | 1 of 1 entries |                 |                |               |             |         |        |        |

- 11.Click on Blue Colour Submit Booking button on the Booking Page and then click ok.
- **12.After That your book booking will success.**
- 13.After Complete the above process then collect your Reserved Book from Library.